## pushTAN: الإعداد الأولي

www.sskduesseldorf.de/kurzanleitungen

Stadtsparkasse Düsseldorf

> لا تبدأ عملية التسجيل الموضحة أدناه حتى تتلقى <17>خطاب التسجيل</17> و <23>بيانات الدخول</23> الخاصة بك للخدمات المصرفية عبر الإنترنت (رقم PIN الخاص بالفتح واسم تسجيل الدخول). إذا قمت بتحويل الإجراء السابق إلى pushTAN، فستحتفظ ببيانات الوصول المعتادة. وإلا فستتلقى خطاب PIN منفصلًا بالبريد يحتوي على بيانات الوصول الجديدة الخاصة بك.

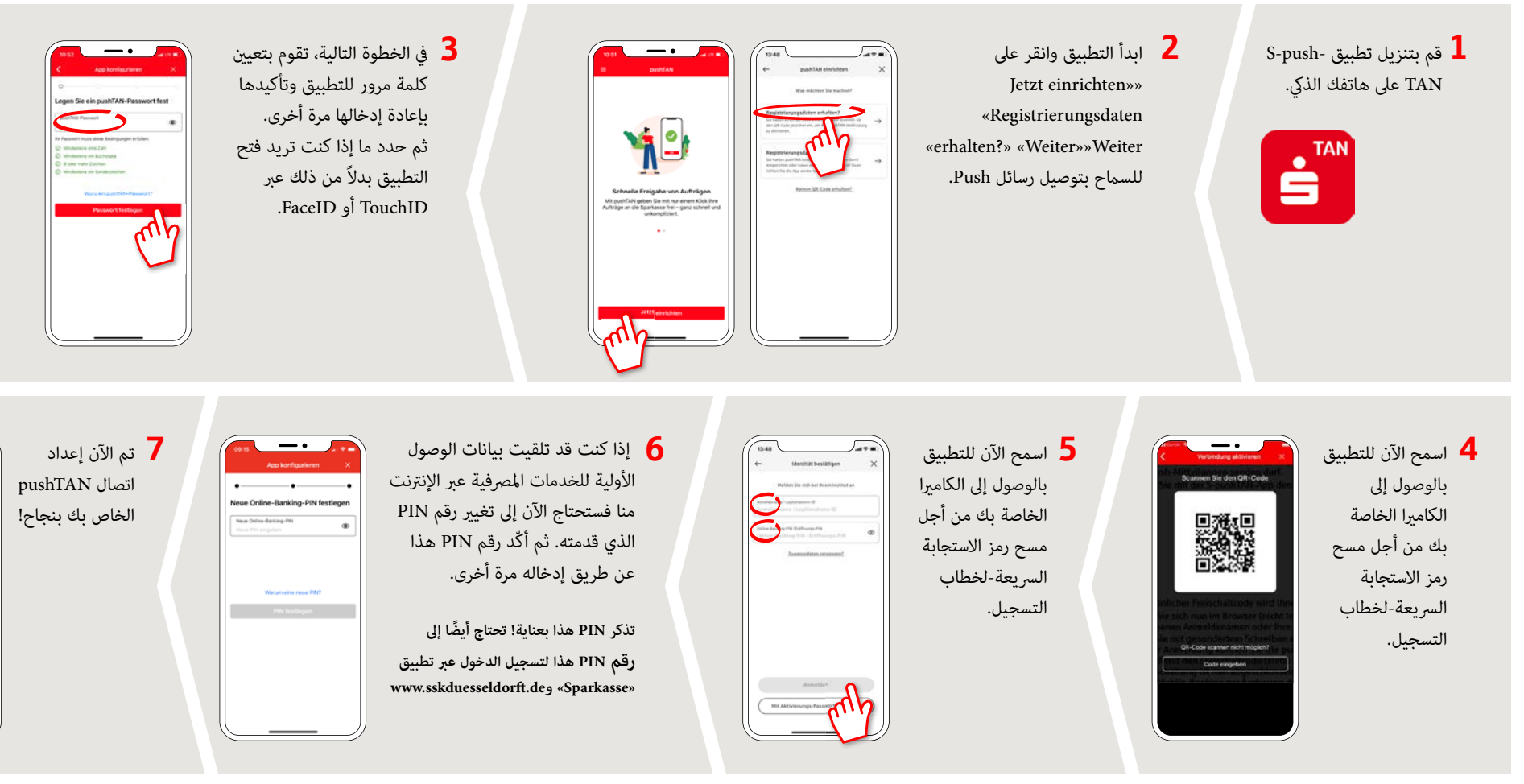

.كتدعاسم اندعسي ؟ىرخأ ةلئسأ يأ كيدل لھ

.0 -878 / 2111 مقرلاا ىلع Stadtsparkasse Düsseldorf رشابملا عرفلاب لاصتال كنكمي

ءًاسم 6:00 ةعاسلا ىتح احًابص 8:00 ةعاسلا نم ةعمجلا ىلإ نينثالا نم كلجأ نم كانه نوكنس